### dBpoweramp Version UP 方法

1) アップデート対象の方には、Update to Relrase 16.2 が表示されますので、クリックします。

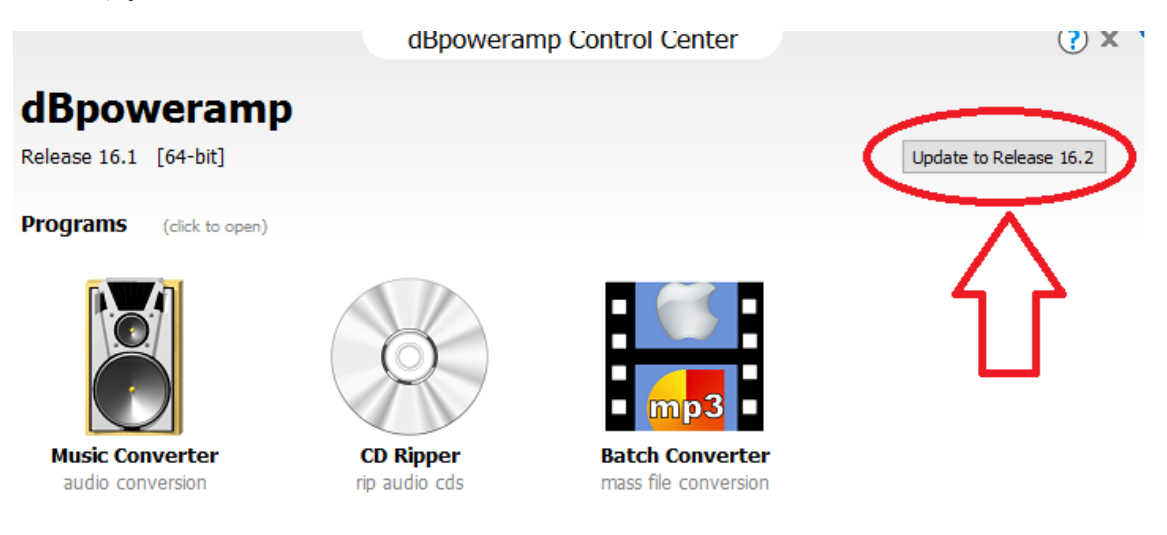

2) ブラウザーが起動し、登録検索画面が開きます。Registration Retrirval をクリック新ます。

# **Registration Retrieval**

Welcome to Registration Retrieval, where the registration statu:

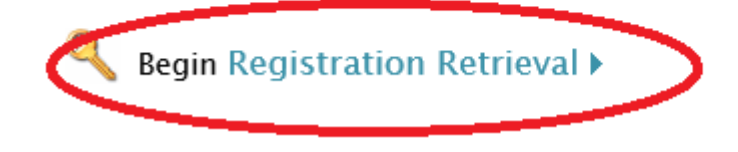

- 2)ご購入時に添付している R コードを入力します。R から始まる 9 桁の数字です。
- 3) Lookup Order をクリックします。

# **Registration Retrieval**

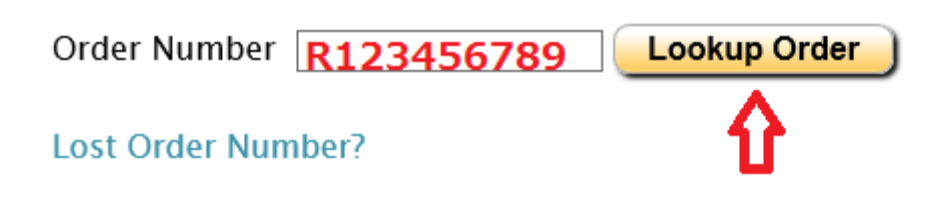

ダウンロードボタンが表示されます。 インストールプログラムをダウンロードします。 注意)ダウンロード回数には制限があります。必ず保存するを選択した上でダウンロードし、 インストーラーは保存しておいてください。

## **Registration Retrieval**

## Your Downloads

dBpoweramp Reference R16.2 (Single PC)

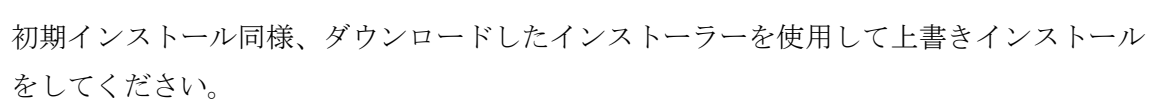

Download

|                                              | Installer                                   |              | X               |
|----------------------------------------------|---------------------------------------------|--------------|-----------------|
|                                              | Ready to Install<br>dBpoweramp Release 16.2 |              |                 |
| Install To<br>C:¥Program Files¥dBpoweramp    |                                             |              | Choose          |
|                                              |                                             | 51 MB Requir | red, 71 GB Free |
| Terms & Conditions<br>Read License Agreement |                                             |              |                 |
|                                              |                                             | Cancel       | Install         |

使用方法

### 矢印?をクリックすることで HELP が表示されます。

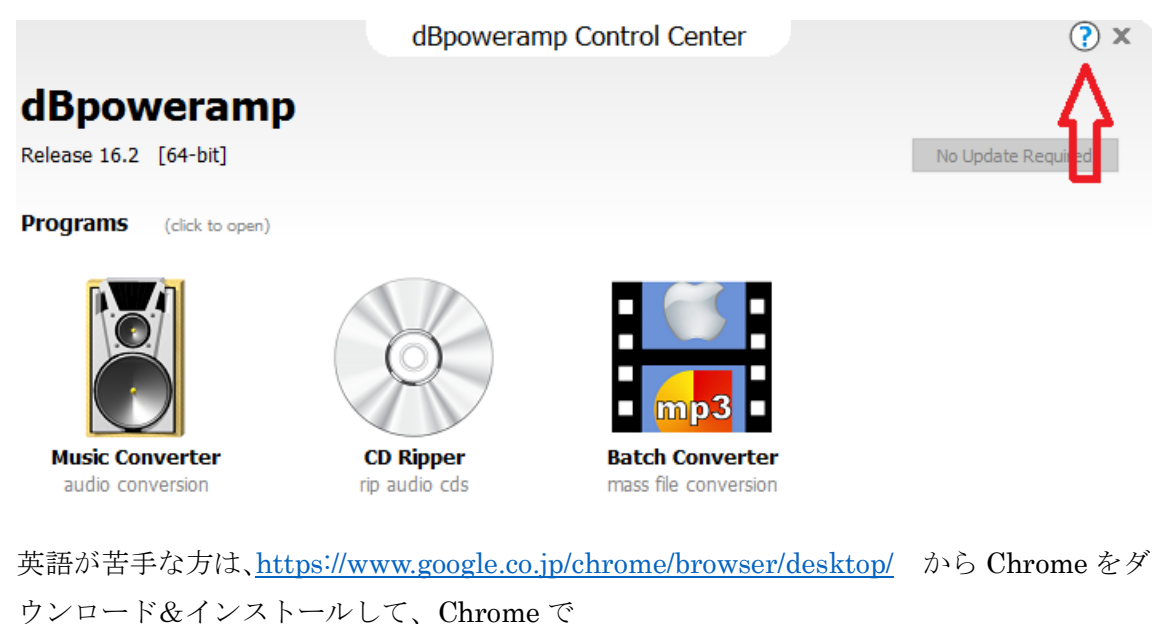

C:¥Program Files¥dBpoweramp¥Help¥dMC¥index.html にアクセスします。 マウスの右クリックでメニューをだし、日本語に翻訳をクリックします。

|     | Music Converter<br>Convert audio tracks with elegant simplic<br>• mp3, FLAC, m4a, AAC, Apple Lossless<br>• ID Tags & Artwork preserved,<br>• Multi-CPU encoding support,<br>• Convert from Windows Explorer. | 戻る(B)       進む(F)       再読み込み(R)       名前を付けて保存(A)       印刷(P)       キャスト       日本語に翻訳(T)       メ       Adobe Acrobat | Alt+左矢印キ-<br>Alt+右矢印キ-<br>Ctrl+R<br>Ctrl+S<br>Ctrl+P                                                                                                    |
|-----|----------------------------------------------------------------------------------------------------|----------------------------------------------------------------------------------------------------|----------------------------------------------------------------------------------------------------|
|     | Batch Converter                                                                                                    | ページのソースを表示(V)<br>検証(I)                                                                                                | Ctrl+U<br>Ctrl+Shift+I                                                                                                    |
| mp3 | <ul> <li>Convert folders of tracks effortlessly</li> <li>Select folders and sub-folders with a sin</li> <li>Filter file types,</li> <li>List files for comparison part on hit dom</li> </ul>                 | ngle click,                                                                                                    | Access Ord Cost<br>Capacity of Cost<br>The Series<br>The Series<br>The Ser |

dBpoweramp はわかりやすいシンプルな英語ですので、自動翻訳でも充分理解いただけます。

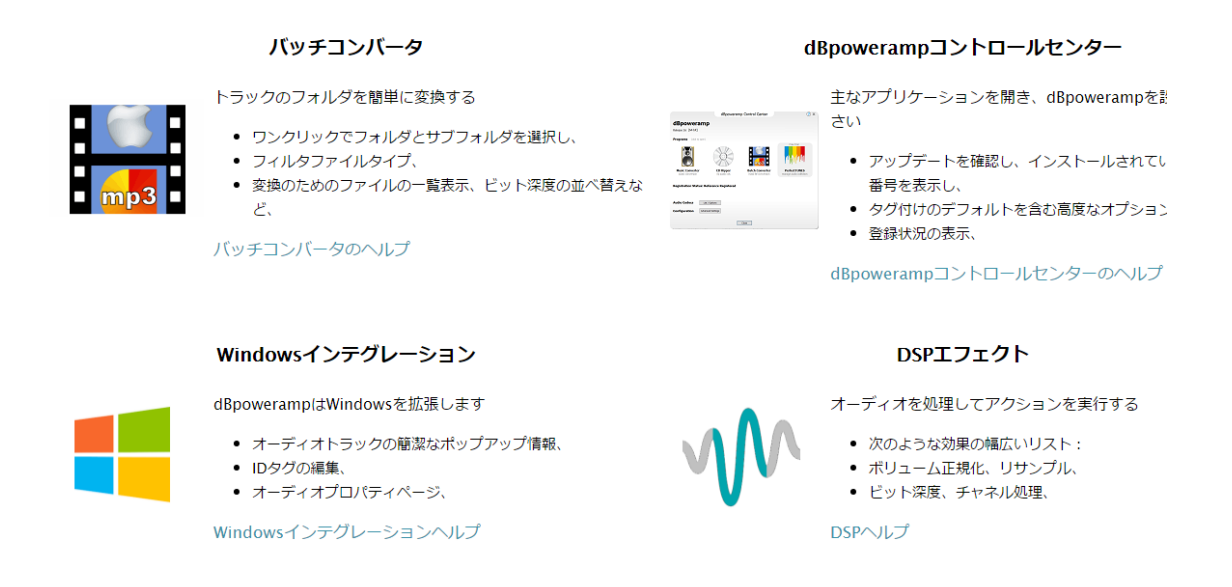

Version 16.2 では、CD の整数倍のサンプリングレートが選べるなど、Sample Rate 機能が 強化されました。

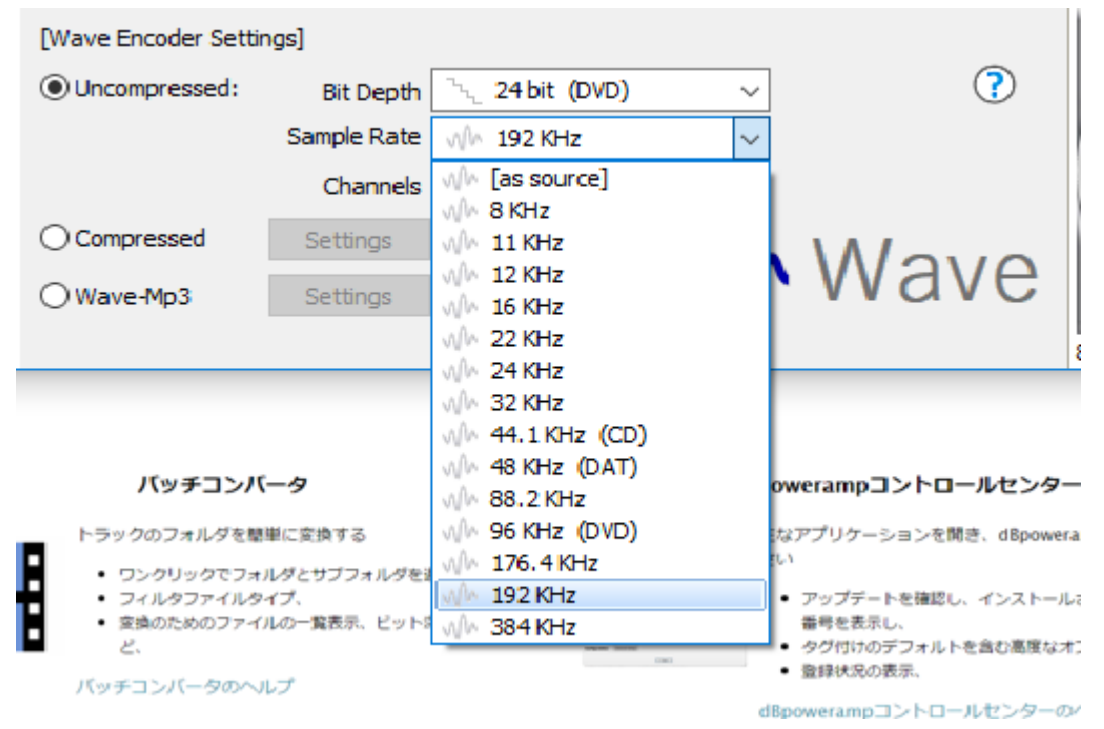

R16.2 へのあぷデート対象は、R16.0 をお持ちの方です、R15.x の方はバージョンアップ版 をお買い求めください。